## Com accedir a una sessió fent anar l'aplicació local Microsoft Teams

El primer cop que entreu a la reunió, teniu la possibilitat de triar entre obrir l'aplicació local de Microsoft Teams en cas que la tingueu instal·lada al vostre dispositiu.

Si feu anar més d'un compte al vostre PC per entrar a les aplicacions Microsoft apart del compte UdL us recomanem que trieu "Continueu en aquest navegador" per que us aparegui la finestra d'autenticació UdL.

| <ul> <li>¿Abrir Microsoft Teams?</li> <li>https://teams.microsoft.com quiere abrir esta aplicación.</li> <li>Permitir siempre que teams.microsoft.com abra este tipo de enlaces en la aplicación asociada</li> </ul> |  |
|----------------------------------------------------------------------------------------------------|--|
| Abrir Microsoft Teams Cancele                                                                                                    |  |
| Uniu-vos a la reunió del Teams                                                                                                    |  |
| Continueu en aquest navegador                                                                                                    |  |
| Uniu-vos a l'aplicació del Teams                                                                                                    |  |

En cas que tingueu més d'un compte i vulgueu fer anar l'aplicació, és important que abans d'entrar a la reunió obriu l'aplicació i seleccioneu l'usuari que té permisos per entrar a la reunió.

D'aquesta manera quan obriu l'enllaç de la sessió disposareu dels permisos adequats.